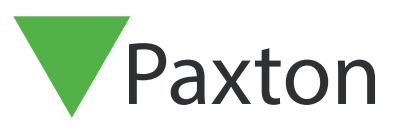

## Entry APN-1132-AE

Paxton

# Configuring an Entry panel as a SIP client

## Description

An Entry panel can be registered as a SIP client on a SIP network. This allows a panel to call other SIP clients which can be used as Entry monitors and receive the sound/video feed from the calling Entry panel.

Clients can include Grandstream IP phones and most devices running Apple and Android software.

See Paxton.info/720 for SIP requirements

## SIP server

SIP clients can operate alongside standard Entry monitors by registering the client on a SIP server.

The Entry Configuration Utility is used to setup the system as follows.

#### Settings

| ⊡® Site - D                                                                                                    | efault                 | Site Settings - Default                     |           | ^ |
|----------------------------------------------------------------------------------------------------|------------------------|---------------------------------------------|-----------|---|
| in the second second s | nitors (1)<br>nels (2) | Information Security SIP Account SIP Addres | s Book    |   |
|                                                                                                    |                        | Configuration utility version               | 2.20.9318 |   |
|                                                                                                    |                        | Number of panels detected                   | 2         |   |
|                                                                                                    |                        | Number of monitors detected                 | 1         |   |
| E                                                                                                    |                        | 1 device(s) require a firmware update       | Details   |   |
| 6                                                                                                    |                        |                                             | COCY6     |   |

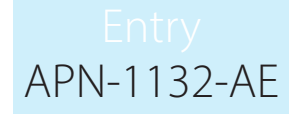

Log into the Entry Configuration Utility and select the required Panel entry.

|      |                                                 |                                                                                                    |                                                                                                    |                                                          |                                                                                                    | - L |           |     |  |
|------|-------------------------------------------------|----------------------------------------------------------------------------------------------------|----------------------------------------------------------------------------------------------------|----------------------------------------------------------|----------------------------------------------------------------------------------------------------|-----|-----------|-----|--|
|      |                                                 | File Help                                                                                                    |                                                                                                    |                                                          |                                                                                                    |     |           |     |  |
|      |                                                 | Site - Default                                                                                                    | Panels                                                                                                    |                                                          |                                                                                                    |     |           |     |  |
|      |                                                 | Panels (2)<br>5019424 [5019424]<br>Car Park [6289000]                                                                | Group name                                                                                                    | Name<br>5019424<br>Car Park                              | Serial number<br>5019424<br>6289000                                                                                                    |     |           | -   |  |
|      |                                                 |                                                                                                    |                                                                                                    |                                                          |                                                                                                    |     |           |     |  |
|      |                                                 |                                                                                                    |                                                                                                    |                                                          |                                                                                                    |     |           |     |  |
|      |                                                 |                                                                                                    |                                                                                                    |                                                          |                                                                                                    |     |           |     |  |
|      |                                                 |                                                                                                    |                                                                                                    |                                                          |                                                                                                    |     |           |     |  |
|      |                                                 |                                                                                                    |                                                                                                    |                                                          |                                                                                                    |     |           | R   |  |
|      |                                                 |                                                                                                    |                                                                                                    |                                                          |                                                                                                    |     |           |     |  |
|      |                                                 |                                                                                                    |                                                                                                    |                                                          |                                                                                                    | G   | roup edit | D D |  |
|      |                                                 |                                                                                                    |                                                                                                    |                                                          |                                                                                                    |     | .:        | Dł  |  |
|      |                                                 |                                                                                                    |                                                                                                    |                                                          |                                                                                                    |     |           | P   |  |
|      |                                                 |                                                                                                    |                                                                                                    |                                                          |                                                                                                    |     |           |     |  |
| work |                                                 |                                                                                                    |                                                                                                    |                                                          |                                                                                                    |     |           |     |  |
|      |                                                 |                                                                                                    |                                                                                                    |                                                          |                                                                                                    |     |           |     |  |
|      |                                                 |                                                                                                    |                                                                                                    |                                                          |                                                                                                    | -   |           |     |  |
|      |                                                 |                                                                                                    |                                                                                                    |                                                          |                                                                                                    |     |           |     |  |
|      | Paxton /                                        | Access Ltd - Entry Configura                                                                                         | ation Utility                                                                                                    |                                                          |                                                                                                    |     | -         |     |  |
|      | Paxton /<br>File Hel                            | Access Ltd - Entry Configura                                                                                         | ation Utility                                                                                                    |                                                          |                                                                                                    |     | -         |     |  |
|      | File Help                                       | Access Ltd - Entry Configura<br>p<br>Default<br>Ionitors (1)                                                         | Panel Settings - C                                                                                                    | ar Park                                                  | CIP                                                                                                    |     | -         |     |  |
|      | Paxton /<br>File Help                           | Access Ltd - Entry Configura<br>p<br>Default<br>Ionitors (1)<br>anels (2)<br>i 5019424 (5019424)                     | ation Utility Panel Settings - C. Information Network Video                                                                                                    | ar Park<br>Sound Operation                               | SIP                                                                                                    |     | _         |     |  |
|      | File Help                                       | Access Ltd - Entry Configura<br>p<br>Default<br>lonitors (1)<br>anels (2)<br>5019424 [5019424]<br>Car Park [6289000] | ation Utility Panel Settings - C. Information Network Video IPv6 link local address                                                                                                    | ar Park<br>Sound Operation FE80                          | SIP<br>:0:0:0:20B:D6FF:FE5F:F668                                                                                                    |     | _         |     |  |
|      | File Help                                       | Access Ltd - Entry Configura<br>p<br>Default<br>Ionitors (1)<br>anels (2)<br>5019424 [5019424]<br>Car Park [6289000] | ation Utility Panel Settings - C: Information Network Video IPv6 link local address IPv6 link local address IPv6 link local ad | ar Park<br>Sound Operation :<br>FE80                     | SIP<br>:0:0:0:20B:D6FF:FE5F:F668                                                                                                    |     | -         |     |  |
|      | Paxton /<br>File Helj                           | Access Ltd - Entry Configura<br>p<br>Default<br>Ionitors (1)<br>anels (2)<br>5019424 [5019424]<br>Car Park [6289000] | ation Utility Panel Settings - C. Information Network Video IPv6 link local address IPv6 link local address IPv4 address assignment                                                                                                    | ar Park<br>Sound Operation                               | SIP<br>0:0:0:208:D6FF:FE5F:F668<br>DHCP ~                                                                                              |     |           |     |  |
|      | Paxton /<br>File Helj                           | Access Ltd - Entry Configura<br>p<br>Default<br>Ionitors (1)<br>anels (2)<br>5019424 [5019424]<br>Car Park [6289000] | ation Utility Panel Settings - C. Information Network Video IPv6 link local address IPv6 link local address IPv4 address assignment IPv4 address                                                                                                    | ar Park<br>Sound Operation :<br>FE80                     | SIP<br>:0:0:0:20B:D6FF:FE5F:F668<br>DHCP                                                                                               |     | •         |     |  |
|      | Paxton /<br>File Helj                           | Access Ltd - Entry Configura<br>p<br>Default<br>Ionitors (1)<br>anels (2)<br>5019424 [5019424]<br>Car Park [6289000] | ation Utility Panel Settings - C. Information Network Video IPv6 Ink local address IPv6 Ink local address IPv4 address assignment IPv4 address Address                                                                                                    | ar Park<br>Sound Operation FE80                          | SIP<br>:0:0:0:20B:D6FF:FE5F:F668<br>DHCP ~                                                                                             |     | 0         |     |  |
|      | Paxton /<br>File Hely<br>Ste-<br>P-<br>P-<br>P- | Access Ltd - Entry Configura<br>p<br>Default<br>Ionitors (1)<br>anels (2)<br>5019424 [5019424]<br>Car Park [6289000] | ation Utility Panel Settings - C. Information Network Video IPv6 link local address IPv6 link local address IPv4 address assignment IPv4 address Address Subnet mask                                                                                                    | ar Park<br>Sound Operation :<br>FE80                     | SIP<br>:0:0:0:20B:D6FF:FE5F:F668<br>DHCP ~<br>0.0.0.0                                                                                  |     | •         |     |  |
|      | Paxton /<br>File Hely                           | Access Ltd - Entry Configura<br>p<br>Default<br>Ionitors (1)<br>anels (2)<br>5019424 [5019424]<br>Car Park [5289000] | ation Utility Panel Settings - C. Information Network Video IPv6 link local address IPv6 link local address IPv4 address assignment IPv4 address Address Subnet mask Gateway                                                                                                    | ar Park<br>Sound Operation FE80                          | SIP<br>:0:0:0:20B:D6FF:FE5F:F668<br>DHCP<br>0.0.0.0<br>0.0.0.0                                                                         |     | •         |     |  |
|      | Paxton /<br>File Hely                           | Access Ltd - Entry Configura<br>p<br>Default<br>Ionitors (1)<br>anels (2)<br>5019424 [5019424]<br>Car Park [6289000] | ation Utility Panel Settings - C. Information Network Video IPv6 Ink local address IPv6 Ink local address IPv4 address assignment IPv4 address Address Subnet mask Gateway -IPv4 DNS addresses                                                                                                    | ar Park<br>Sound Operation FE80                          | SIP<br>:0:0:0:20B:D6FF:FE5F:F668<br>DHCP<br>0.0.0.0<br>0.0.0.0<br>0.0.0.0                                                              |     | •         |     |  |
|      | Paxton /<br>File Helj                           | Access Ltd - Entry Configura<br>p<br>Default<br>Ionitors (1)<br>anels (2)<br>5019424 [5019424]<br>Car Park [6289000] | ation Utility Panel Settings - C. Information Network Video IPv6 Ink local address IPv6 Ink local address IPv4 address assignment IPv4 address Address Subnet mask Gateway IPv4 DNS addresses Primary DNS server address                                                                                                    | ar Park<br>Sound Operation :<br>FE80                     | SIP<br>:0:0:0:20B:D6FF:FE5F:F668<br>DHCP<br>0.0.0.0<br>0.0.0.0<br>0.0.0.0                                                              |     | •         |     |  |
|      | Paxton /<br>File Helj                           | Access Ltd - Entry Configura<br>p<br>Default<br>Ionitors (1)<br>anels (2)<br>5019424 [5019424]<br>Car Park [6289000] | ation Utility Panel Settings - C. Information Network Video IPv6 link local address IPv4 address assignment IPv4 address Address Subnet mask Gateway IPv4 DNS addresses Primary DNS server add Secondary DNS server                                                                                                    | ar Park<br>Sound Operation :<br>FE80<br>dress<br>address | SIP<br>:0:0:0:20B:D6FF:FE5F:F668<br>DHCP<br>0.0.0.0<br>0.0.0.0<br>0.0.0.0<br>0.0.0.0<br>0.0.0.0<br>0.0.0.0                             |     | •         |     |  |
|      | Paxton /<br>File Hely                           | Access Ltd - Entry Configura<br>p<br>Default<br>Ionitors (1)<br>anels (2)<br>5019424 [5019424]<br>Car Park [6289000] | ation Utility  Panel Settings - C. Information Network Video IPv6 link local address  IPv6 link local address IPv4 address assignment IPv4 address Address Subnet mask Gateway IPv4 DNS addresses Primary DNS server add Secondary DNS server IPv4 status information                                                                                                    | ar Park<br>Sound Operation 1<br>FE80                     | SIP<br>:0:0:0:20B:D6FF:FE5F:F668<br>DHCP<br>0.0.0.0<br>0.0.0.0<br>0.0.0.0<br>0.0.0.0<br>0.0.0.0                                        |     |           |     |  |
|      | Paxton /<br>File Helj                           | Access Ltd - Entry Configura<br>p<br>Default<br>Ionitors (1)<br>anels (2)<br>5019424 [5019424]<br>Car Park [6289000] | ation Utility Panel Settings - C. Information Network Video IPv6 link local address IPv4 address assignment IPv4 address Address Subnet mask Gateway IPv4 DNS addresses Primary DNS server add Secondary DNS server IPv4 status information Status                                                                                                    | ar Park<br>Sound Operation :<br>FE80                     | SIP<br>:0:0:0:20B:D6FF:FE5F:F668<br>DHCP<br>0.0.0.0<br>0.0.0.0<br>0.0.0.0<br>0.0.0.0<br>0.0.0.0<br>Address assigned ok                 |     |           |     |  |
|      | Paxton /<br>File Helj                           | Access Ltd - Entry Configura<br>p<br>Default<br>Ionitors (1)<br>anels (2)<br>5019424 [5019424]<br>Car Park [6289000] | ation Utility Panel Settings - C. Information Network Video IPv6 link local address IPv6 link local address IPv4 address assignment IPv4 address Address Subnet mask Gateway IPv4 DNS addresses Primary DNS server IPv4 status information Status Address assigned                                                                                                    | ar Park<br>Sound Operation :<br>FE80                     | SIP<br>:0:0:0:20B:D6FF:FE5F:F668<br>DHCP<br>0.0.0.0<br>0.0.0.0<br>0.0.0.0<br>0.0.0.0<br>0.0.0.0<br>Address assigned ok<br>10.10.240.31 |     |           |     |  |
|      | Paxton /<br>File Helj                           | Access Ltd - Entry Configura<br>p<br>Default<br>Ionitors (1)<br>anels (2)<br>5019424 [5019424]<br>Car Park [6289000] | ation Utility Panel Settings - C Information Network Video IPv6 link local address IPv4 address assignment IPv4 address Address Subnet mask Gateway IPv4 DNS addresses Primary DNS server add Secondary DNS server IPv4 status information Status Address assigned                                                                                                    | ar Park<br>Sound Operation ?<br>FE80                     | SIP<br>0:0:0:20B:D6FF:FE5F:F668<br>DHCP<br>0.0.0.0<br>0.0.0.0<br>0.0.0.0<br>0.0.0.0<br>0.0.0.0<br>Address assigned ok<br>10.10.240.31  |     |           |     |  |

The SIP server uses IPv4 addressing for communication and so we need to obtain an IPv4 address for the panel.

Tick Enable IPv4.

Select DHCP or Static.

Click OK.

#### SIP Account

The panel must be registered in the SIP database as an Extension.

| The following e | example shows | a typical SIP | server entr  | v screen. |
|-----------------|---------------|---------------|--------------|-----------|
| ine renorming c |               |               | 001101 01101 | ,         |

|        |                                          |                      | ā  | =       |            |                  |                    |     | S       | upport <del>-</del> | Updates <del>-</del> | English (UK) 👻 | ¥ JD − |
|--------|------------------------------------------|----------------------|----|---------|------------|------------------|--------------------|-----|---------|---------------------|----------------------|----------------|--------|
| 10     | ah                                       | Dashboard            | 00 | 00      | ок         | Cancel           |                    |     |         |                     |                      |                | Help   |
|        |                                          | Phones               |    |         |            |                  |                    |     |         |                     |                      |                |        |
| 121/17 | 1                                        | Extensions           |    |         |            |                  |                    |     |         |                     |                      |                |        |
|        |                                          | Groups               | (  | Seneral | Voicemail  | Forwarding Rules | Phone Provisioning | BLF | Options | Rights              | Client               |                |        |
|        | 1                                        | Contacts             |    | User lı | nformation |                  |                    |     |         |                     |                      |                |        |
| 1000   | 0                                        | SIP Trunks           |    | Extensi | ion        |                  |                    |     |         |                     |                      |                |        |
|        | ŧ                                        | Inbound Rules        |    | 000     |            |                  |                    |     |         |                     |                      |                |        |
|        | t                                        | Outbound Rules       |    | First N | ame        |                  |                    |     |         |                     |                      |                |        |
|        | ନ                                        | Digital Receptionist |    | First   | Name       |                  |                    |     |         |                     |                      |                |        |
| UNEAC  | 쓭                                        | Ring Groups          |    | Last No | ame        |                  |                    |     |         |                     |                      |                |        |
|        | 쓭                                        | Call Queues          |    | Last    | Name       |                  |                    |     |         |                     |                      |                |        |
|        | #                                        | Bridges              |    | Email / | Address    |                  |                    |     |         |                     |                      |                |        |
|        | 6                                        | FAX Extensions       |    | Ema     | il Address |                  |                    |     |         |                     |                      |                |        |
|        | l In In In In In In In In In In In In In | FXS/DECT             |    | Mobile  | Number     |                  |                    |     |         |                     |                      |                |        |
|        |                                          | ,                    |    | Mob     | ile Number |                  |                    |     |         |                     |                      |                |        |

Create an Extension record for the panel. Set up an Extension number and add a Description as required in Name field. These can be any unused values.

Set up the Authentication section. Set the ID number to be the same as the Extension number and the create a password.

| Information       Security       SIP Address Book         Panels (2)       Enable SIP       Image: Car Park [6289000]         Image: Car Park [6289000]       Image: Car Park [6289000]       Image: Car Park [6289000]         Image: Car Park [6289000]       Image: Car Park [6289000]       Image: Car Park [6289000]         Image: Car Park [6289000]       Image: Car Park [6289000]       Image: Car Park [6289000]         Image: Car Park [6289000]       Image: Car Park [6289000]       Image: Car Park [6289000]         Image: Car Park [6289000]       Image: Car Park [6289000]       Image: Car Park [6289000]         Image: Car Park [6289000]       Image: Car Park [6289000]       Image: Car Park [6289000]         Image: Car Park [6289000]       Image: Car Park [6289000]       Image: Car Park [6289000]         Image: Car Park [6289000]       Image: Car Park [6289000]       Image: Car Park [6289000]         Image: Car Park [6289000]       Image: Car Park [6289000]       Image: Car Park [6289000]         Image: Car Park [6289000]       Image: Car Park [6289000]       Image: Car Park [6289000]         Image: Car Park [6289000]       Image: Car Park [6289000]       Image: Car Park [6289000]         Image: Car Park [6289000]       Image: Car Park [6289000]       Image: Car Park [6289000]         Image: Car Park [6289000]       Image: Car Park [6289000]       Image: Car Par |
|----------------------------------------------------------------------------------------------------|
| ☐ Use outbound proxy       Proxy address       31.221.92.113       Port                                                                                                    |

Within the Net2 Entry Configuration go to Site Settings - SIP Account tab and select 'Enable SIP Client' and 'Use SIP Server'

Set the Server address to be the IP address of the SIP server PC.

Click Apply.

# Entry APN-1132-AE

|     | 🥺 Paxton Access Ltd - Entry Confi | guration Utility                              |                                 | -      |        |
|-----|-----------------------------------|-----------------------------------------------|---------------------------------|--------|--------|
|     | File Help                         |                                               |                                 |        |        |
|     | ⊡ 💮 Site - Default                | Panel Settings - Car Park                     |                                 |        |        |
|     | Monitors (1)     Panels (2)       | Information Network Video Sound Operation SIF |                                 |        |        |
|     | Gar Park [6289000]                | Panel extension                               | 123                             | 0      |        |
| 106 |                                   | Password                                      | password                        |        |        |
|     |                                   | Status                                        | <ul> <li>Registering</li> </ul> |        |        |
|     |                                   | Save log file                                 |                                 |        |        |
|     |                                   |                                               |                                 |        |        |
|     |                                   |                                               |                                 |        |        |
|     |                                   |                                               |                                 |        |        |
|     |                                   |                                               |                                 | Apply  | Cancel |
|     |                                   |                                               |                                 | (Abbia | Cancel |

Then create a matching entry for the Panel within the Net2 Entry configuration, Panel Settings - SIP tab.

Set the User Name to be the Extension Number

Set the Password to be the same as the Authentication Password.

Click Apply

|     |                      | Ē          |                |          |                   |             | Support <del>-</del> | Updates 🛩 | English (UK) 🗕 | y× JD - |
|-----|----------------------|------------|----------------|----------|-------------------|-------------|----------------------|-----------|----------------|---------|
| di  | Dashboard            | Extension  | IS             |          |                   |             |                      |           |                | Help    |
| 2   | Phones               |            | -              |          |                   |             |                      |           |                |         |
| 1   | Extensions           | Extensions |                |          |                   |             |                      |           |                |         |
|     | Groups               | + add      | Edit Delete    | ♠ Evport | d #3. Personarata | Salact all  | (alcome Email        | 1.0       |                |         |
| 1   | Contacts             |            |                |          | u La Negenerate   | • Selectair | Unite Chilait        |           |                |         |
| 0   | SIP Trunks           | Search     |                |          |                   |             |                      |           |                |         |
| +   | Inbound Rules        | Ext        | First          | Last     | Email P           | assword     | Mobile               | Caller ID | Phones         |         |
| +   | Outbound Rules       | 001        | James          |          | ••                | ****        |                      |           | 1              | ×       |
| ନ   | Digital Receptionist | • 111      | 🛆 Sarah        |          | ••                | ****        |                      |           | 1              | ×       |
| *** | Ring Groups          | • 200      | ▲ David        |          | **                | ****        |                      |           | 1              | ×       |
| 쓥   | Call Queues          | • 201      | ▲ iPhone       |          | **                | ****        |                      |           | 1              | ×       |
| \$  | Bridges              | • 202      | <b>∆</b> iPad  |          | **                | ****        |                      |           | 1              | ×       |
| 18  | FAX Extensions       | • 222      | ▲ Mary         |          | **                | ****        |                      |           | 1              | ×       |
| B   | FXS/DECT             | • 300      | Android Phone  |          | **                | ****        |                      |           | 1              | ×       |
| 2   | Hotdesking           | • 301      | Android Tablet |          | **                | ****        |                      | 1.5       | 1              | ×       |

You should now create Extension entries for each of the SIP clients (panels and phones) to be included in the Entry system.

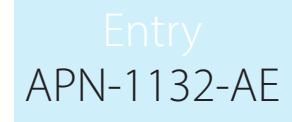

#### **SIP Address Book**

| Paxton Access Ltd - Entry Conf     | figuration Utility  |                           |             | - 0                    | ×      |
|------------------------------------|---------------------|---------------------------|-------------|------------------------|--------|
| File Help                          |                     |                           |             |                        |        |
| ⊡                                  | Information Securit | y SIP Account SIP Address | Book        |                        | ^      |
| □···· Panels (2) 5019424 [5019424] | ID                  | Name                      | Group name  | Extension / IP address |        |
| Car Park [6289000]                 | 1                   | Reception                 | Group 1     | 101                    |        |
|                                    | 5                   | James                     |             | 102                    |        |
|                                    | 6                   | Laura                     |             | 103                    |        |
| -                                  | 2                   |                           |             |                        |        |
|                                    |                     |                           |             |                        |        |
|                                    |                     |                           |             |                        |        |
|                                    |                     | Add                       | Edit Delete | Import Export          | Cancel |
|                                    |                     |                           |             |                        |        |

The two systems require a table to match each SIP client entry to a Entry monitor ID.

Enter the Entry ID number and a suitable name to be displayed on the panel.

Enter the URL as the SIP Extension number or a Direct IP address of the client to be called.

### Smart Phone Requirements

See <u>Paxton.info/720</u> for SIP requirements

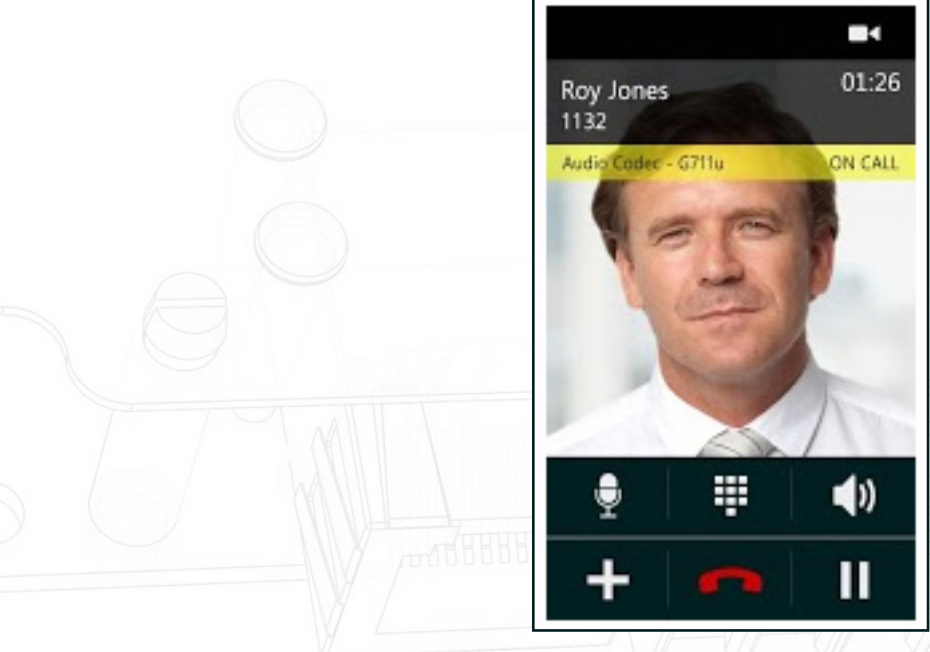

Entry will respond to the '1' key on the phone and unlock the door when commanded.